## Procedura di accesso a GOOGLE Drive e Campusnet per tutor

Iniziamo dal principio:

Questo è il sito del corso di laurea che trovate all'indirizzo:

http://medtriennalito.campusnet.unito.it/do/home.pl

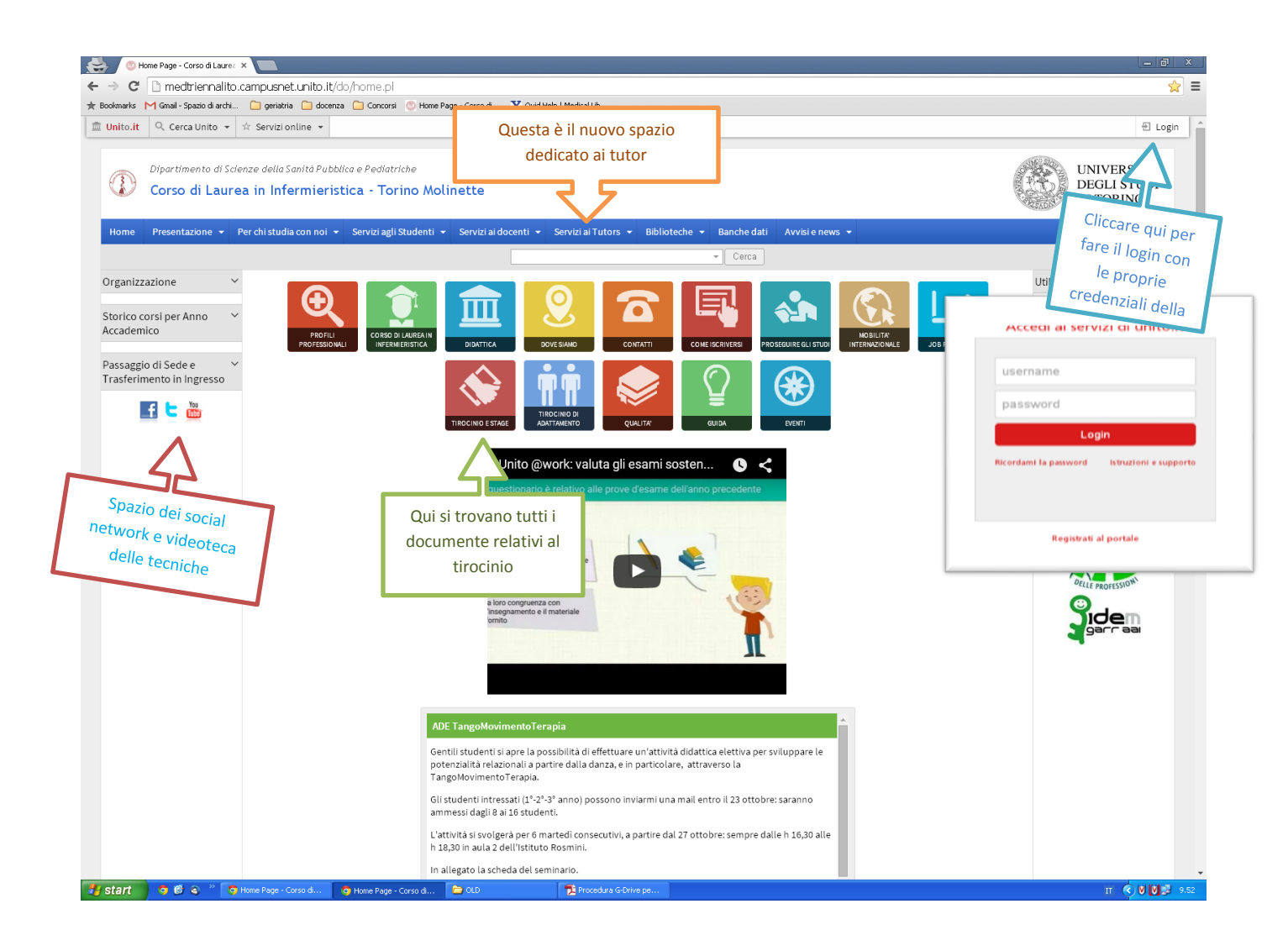

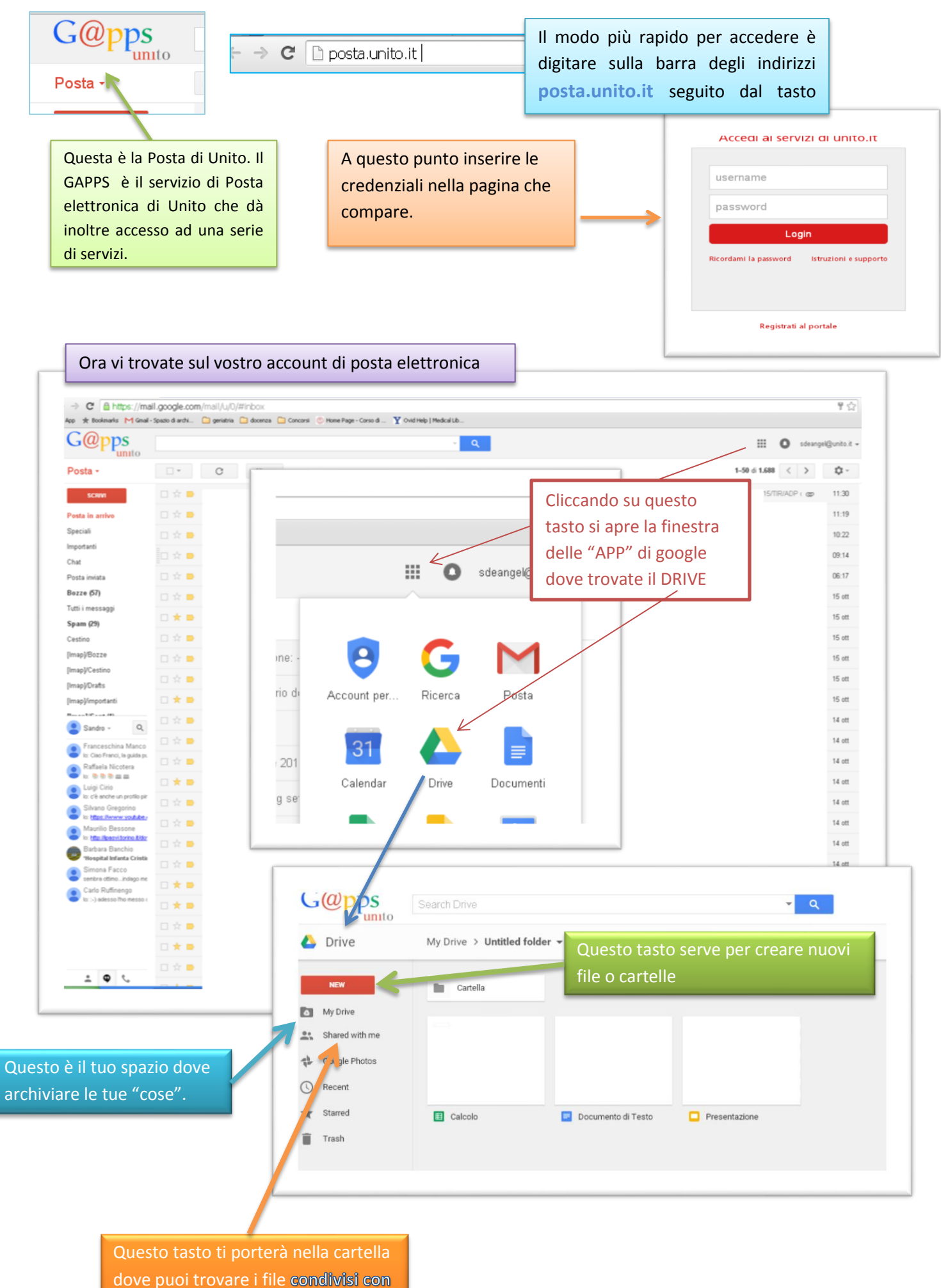

te troverai i file che ti mandiamo.